## Registration to the V Winter Course of the SEISMOLOGICAL OBSERVATORY of the University of Brasília

**Registration link:** 

https://sig.unb.br/sigaa/public/home.jsf

- Follow the red arrows to begin the registration
- Click Extensão option as indicated by red arrow #1
- Click Cursos option as indicated by red arrow # 2

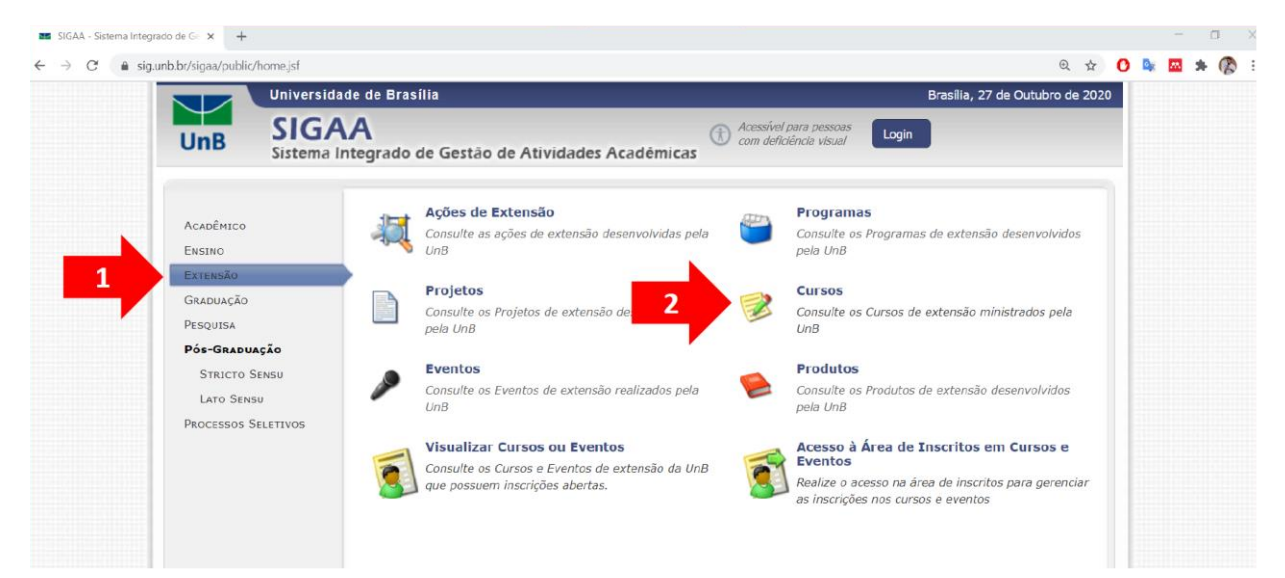

- Choose CURSO in the indicated space by red arrow # 3
- Click BUSCAR in the indicated button by red arrow # 4

- Select V Curso de Inverno do Observatório Sismológico da Universidade de Brasília as indicated by the red arrow # 5

|                                                                                            | Universidade de Brasília                                                                                                    | Brasília, 27 de Outubro de 202                                         |
|--------------------------------------------------------------------------------------------|----------------------------------------------------------------------------------------------------|------------------------------------------------------------------------|
| UnB                                                                                        | SIGAA<br>Sistema Integrado de Gestão de Atividades Acadêmicas                                                                                                    | Login                                                                  |
| Consulte                                                                                   | as atividades de extensão desenvolvidas pela UnB                                                                                                    |                                                                        |
| 3                                                                                          | Busca por Ações de Extensão       Clicar         Título da Ação       Curso         Inidade Responsável:                                                                                                    | em "tipo de atividade" e<br>cionar a opção "CURSO"<br>Depois em buscar |
|                                                                                            | Ações de extensão localizadas (96)                                                                                                    |                                                                        |
| Ano/Título                                                                                 |                                                                                                    | Tipo Departament                                                       |
| 2020 - Arte & d                                                                            | reitos numanos                                                                                                    | CURSO PPB                                                              |
| 2020 - Curso Ba                                                                            | isico de Modelo de Negocio                                                                                                    | CURSO CDT                                                              |
| 2020 - Curso Ba                                                                            | tica em tempos de pandemia: práticas e processos de trabalho                                                                                                    |                                                                        |
| 2020 - Curso de                                                                            | Anerfeicoamento em Altas habilidades/Superdotação                                                                                                    |                                                                        |
| 2020 - V Curso                                                                             | de Inverno do Observatório Sismológico da Universidade de Brasília                                                                                                    | CURSO IGD                                                              |
| 2020 - Recurso.                                                                            | Digitais para a pracica docence em Antes visuais                                                                                                    | CURSO VIS                                                              |
| 2020 - BOAS PF                                                                             | ATLCAS BARA A DREVENÇÃO E CONTROL E DE INFECÇÕES DELACIONADAS A ASSISTÂNCIA A SAÚDE                                                                                                    | CURSO FMD                                                              |
|                                                                                            | ATICAS PARA A PREVENÇÃO E CONTROLE DE INFECÇÕES RELACIONADAS A ASSISTENCIA A SAUDE                                                                                                    |                                                                        |
| 2020 - Práticas                                                                            | Orais em Língua Estrangeira em tempos de isolamento social através da telecolaboração                                                                                                    | CURSO LET                                                              |
| 2020 - Práticas<br>2020 - Psicoedu                                                         | Orais em Língua Estrangeira em tempos de isolamento social através da telecolaboração<br>cação nos Transtornos Afétivos                                                                                                    | CURSO LET<br>CURSO FMD                                                 |
| 2020 - Práticas<br>2020 - Psicoedu<br>2020 - Formaçã                                       | o para Jovens Pesquisadores em Engenharia                                                                                                    | CURSO LET<br>CURSO FMD<br>CURSO FGA                                    |
| 2020 - Práticas<br>2020 - Psicoedu<br>2020 - Formaçã<br>2020 - Escrita o                   | orais em Língua Estrangeira em tempos de isolamento social através da telecolaboração<br>cação nos Transtomos Afetivos<br>o para Jovens Pesquisadores em Engenharia<br>ientífica na área de saúde- parte básica                                               | CURSO LET<br>CURSO FMD<br>CURSO FGA<br>CURSO FCE                       |
| 2020 - Práticas<br>2020 - Psicoedu<br>2020 - Formaçã<br>2020 - Escrita o<br>2020 - Curso 1 | orais em Língua Estrangeira em tempos de isolamento social através da telecolaboração<br>cação nos Transtomos Afetivos<br>o para Jovens Pesquisadores em Engenharia<br>ientífica na área de saúde- parte básica<br>- Planejar para Realizar Sonhos (Out/2020) | CURSO LET<br>CURSO FMD<br>CURSO FGA<br>CURSO FCE<br>CURSO ENE          |

- Click in the indicated line by red arrow # 5 in order to do the registration

| LISTA DE F   | PAULO HENRIQUE DOS SANTOS<br>Categoria: SERVIDOR<br>Função : MEMBRO DA COMISSÃO<br>ORGANIZADORA<br>STOTOS                                                         |  |
|--------------|----------------------------------------------------------------------------------------------------|--|
| Não H        | ná fotos cadastradas para esta ação                                                                                                    |  |
|              | 5 CLIQUE AQUI PARA FAZER A SUA INSCRIÇÃO                                                                                                    |  |
|              | << voltar                                                                                                    |  |
| SIGA<br>app1 | A   Secretaria de Tecnologia da Informação - STI - (61) 3107-0038 / (61) 3107-0039 / (61) 3107-0040   Copyright © 2006-2020 - UFRN -<br>1_Prod.sigaa05 v3.49.8.26 |  |

- If you do not have a login, click in the indicated option (Ainda não possuo cadastro) by red arrow # 5 in order to create a login

|           | 01000                                                                                                    |                                                                                                    |                                                             |
|-----------|----------------------------------------------------------------------------------------------------|----------------------------------------------------------------------------------------------------|-------------------------------------------------------------|
| UnB       | Sigaa<br>Sistema Integrado de Ges                                                                        | tão de Atividades Acadêmicas                                                                                                    | pessoas<br>visual Login                                     |
| ÁREA DE L | OGIN PARA ACESSO À INSCRIÇA                                                                              | ão em Cursos e Eventos de Extensão                                                                                                    |                                                             |
|           | Caro visitante,<br>Para acessar a área de ir<br>A partir da área de gere<br>acompanhar as suas inscriçõe | nscritos em cursos e eventos de extensão é necessário realiz<br>nciamento será possível se inscrever nos curso e eventos ab<br>es já realizadas. | tar o <i>login</i> no sistema.<br>ertos, bem como           |
|           |                                                                                                    | INFORME SEU E-MAIL E SENHA<br>E-mail:                                                                                                    | Faça seu login ou crie seu<br>cadastro caso você não tenha. |
|           |                                                                                                    | Entrar<br>Esqueci minha senha! Ainda não possuo cadastro!                                                                                        |                                                             |
|           |                                                                                                    | << var 5 hu principal                                                                                                    |                                                             |

- Fill out all the fields with asteriscs symbol
- Click in the button Cadastrar in the end in order to finalize and send the data

| Formulár                                                                   | IO DE CADASTRO              |
|----------------------------------------------------------------------------|-----------------------------|
| DADOS PESSOAIS                                                             |                             |
| Estrangeiro:                                                               |                             |
| CPF: *                                                                     |                             |
| Passaporte:<br>Completo:<br>Data de * Ex.:(dd/mm/aaaa)                     |                             |
|                                                                            |                             |
| ENDEREÇO                                                                   |                             |
| CEP: * % (clique na lupa para buscar o endereço<br>Rua/Av.: *<br>Bairro: * | do CEP informado) Número: * |
| Complemento:                                                               |                             |
| UF: * Distrito Federal                                                     | Município: 🛊 BRASÍLIA 🗸     |
| Contato                                                                    |                             |
| Telefone Fixo: (xx)xxxx-xxxx                                               | Celular: (xx)xxxx-xxxx      |
| Autenticação                                                               |                             |
| E-mail: *                                                                  |                             |
| Confirmação de E-mail: *                                                   |                             |
| Senha: 🖈                                                                   |                             |
| Confirmação de Senha: *                                                    |                             |
| [0                                                                         | Cadastrar                   |
| * Campos de pre                                                            | eenchimento obrigatório.    |

- You will see a new page informing the registration was done with success in green (Cadastro Realizado com Sucesso).

- You will also see in this same page a message asking to confirm the registration opening the e-mail informed by you (Confirme seu cadastro por meio do link enviado para o endereço)

|             | Universidade de Brasília                                                                    | Brasília, 27 de Outubro de 2020                                    |
|-------------|---------------------------------------------------------------------------------------------|--------------------------------------------------------------------|
| UnB         | SIGAA<br>Sistema Integrado de Gestão de Atividades Acadêmica:                               | Acessivel para pessoas<br>com deficiência visual                   |
| <u>^</u>    | Foi enviado um e-mail de confirmação para o endereço<br>concluir o seu cadastro.            | . Será necessário realizar a confirmação para                      |
| CADASTR     | Cadastro Realizado com Sucesso!<br>o nos Cursos e Eventos de Extensão                       | (x) fechar mensagens                                               |
|             | Confirme seu cadastro por meio do link enviado para o endereç                               |                                                                    |
|             | Ir Tela de Login >>                                                                         |                                                                    |
| SIGAA   Sec | retaria de Tecnologia da Informação - STI - (61) 3107-0038 / (61) 3107-0039 /<br>v3.49.8.26 | (61) 3107-0040   Copyright © 2006-2020 - UFRN - app12_Prod.sigaa06 |

- Your e-mail asking to confirm the registration clicking in the informed link above

| - | Sisten<br>para mi | a Integrado de Gestão da UnB <sigunb@unb.br><br/>m ▼</sigunb@unb.br>                                      | 18:03 (há 3 minutos) | ☆ | * | : |
|---|-------------------|----------------------------------------------------------------------------------------------------|----------------------|---|---|---|
|   |                   | ESTE E-MAIL FOI GERADO AUTOMATICAMENTE PELO SISTEMA SIGAA. POR FAVOR, NÃO                                 | ) RESPONDÊ-LO.       |   |   |   |
|   |                   | Confirmação de Cadastro para Cursos e Eventos de Extensão                                                 |                      |   |   |   |
|   |                   | Prezado(a)                                                                                                |                      |   |   |   |
|   |                   | Foi realizada uma solicitação de cadastramento na área de Cursos e Eventos de Extensão para o seu e-mail. |                      |   |   |   |
|   |                   | Para confirmar seu cadastro no sistema acesse o endereço abaixo:                                          |                      |   |   |   |
|   |                   | https://sig.unb.br/sigaa/sigaa/link/public/extensao/confirmarCadastro/828fb2113635c3006841851bf45dcab     |                      |   |   |   |
|   |                   | Caso não tenha solicitado nenhum cadastro, por favor, ignore este e-mail para que ele não seja realizado. |                      |   |   |   |
|   |                   |                                                                                                    |                      |   |   |   |
|   |                   | Não nos responsabilizamos pelo não recebimento deste e-mail por qualquer motivo té                        | cnico.               |   |   |   |
|   |                   | O SIGAA não envia e-mails solicitando senhas ou dados pessoais.                                           |                      |   |   |   |
|   |                   |                                                                                                    |                      |   |   |   |

SIGAA | Copyright 2018 - Centro de Informática - UnB

- A page will open showing that the registration confirmation was done with success in green

|            | Universidade de Brasilia                                                                                                    | Brasilia, 27 de Outubro de 2020 |
|------------|----------------------------------------------------------------------------------------------------|---------------------------------|
| UnB        | SIGAA<br>Sistema Integrado de Gestão de Atividades Acadêmicas                                                                    |                                 |
| CADASTRO   | Cadastro do participante di contra de la confirmado com sucesso!                                                                 | (x) fechar mensagens            |
|            | Cadastro do participante                                                                                                    |                                 |
|            | Ir Tela de Login >>                                                                                                    |                                 |
| IGAA   Sec | retaria de Tecnologia da Informação - STI - (61) 3107-0038 / (61) 3107-0039 / (61) 3107-0040   Copyright © 2006-20<br>v3.49.8.26 | 20 - UFRN - app12_Prod.sigaa06  |

- Inform your login: E-mail and Senha (Password) and click in the Entrar button

|                | Universidade de Brasília                                                                                                    | Brasília, 27 de Outubro de 2020       |
|----------------|----------------------------------------------------------------------------------------------------|---------------------------------------|
| UnB            | SIGAA<br>Sistema Integrado de Gestão de Atividades Acadêmicas                                                                                                    | Login                                 |
| ÁREA DE L      | login para Acesso à Inscrição em Cursos e Eventos de Extensão                                                                                                    |                                       |
|                | Caro visitante,<br>Para acessar a área de inscritos em cursos e eventos de extensão é necessário realizar o <i>login</i><br>A partir da área de gerenciamento será possível se inscrever nos curso e eventos a<br>acompanhar as suas inscrições já realizadas.<br>INFORME SEU E-MAIL E SENHA<br>E-mail:<br>Senha:<br>Entrar<br>Esqueci minha senha! Ainda não possuo cadastro!<br><< voltar ao menu principal | no sistema.<br>Faça login             |
| SIGAA   Secret | aria de Tecnologia da Informação - STI - (61) 3107-0038 / (61) 3107-0039 / (61) 3107-0040   Copyright ©                                                                                                    | 2006-2020 - UFRN - app11_Prod.sigaa05 |
|                | v3.49.8.26                                                                                                    |                                       |

- A wellcome page will open
- In this same page, you will select Cursos e Eventos Abertos as indicated by the red arrow

| Participante: brando     |                                                                                                    |
|--------------------------|----------------------------------------------------------------------------------------------------|
|                          | wiee@outlook.com                                                                                                    |
| Alterar Cadastro         |                                                                                                    |
| Cursos e Eventos Abertos |                                                                                                    |
| Meus Cursos e Eventos    | Seja bem-vindo(a) ,                                                                                                    |
|                          | Por esta área interna, é possível se inscrever em cursos e eventos de extensão, consultar as ações já inscritas,<br>emitir certificados, entre outras operações. |
|                          |                                                                                                    |
|                          | Página Inicial                                                                                                    |

- Click in Tipo de Atividade (red arrow # 1)
- Choose CURSO (red arrow # 2)
- Click in Filtrar button (red arrow # 3)
- Select V Curso de Inverno do Observatório Sismológico da Universidade de Brasília (red arrow # 4)
- Click in the green arrow button (red arrow # 5)

|                                                                                                    | BUSCA POR DILLO da Ação: Titulo da Ação: Titulo da Ação: Titulo de Ação: Area Ter Curso SELECIONE Coord Período:                                                                                                    | Ações de Ext                                                                   | TENSÃO                                                                                 | E                                        | Clique em<br>selecione :<br>Em seguida<br>Curso da<br>E cliq | n "Tipo<br>a opção<br>em Filt<br>a selecio<br>e Inverr<br>ue na s | de Ativi<br>o Curso,<br>trar.<br>one a o<br>no do O<br>seta vero | idade<br>depo<br>pção<br>b "<br>de |
|----------------------------------------------------------------------------------------------------|----------------------------------------------------------------------------------------------------|--------------------------------------------------------------------------------|----------------------------------------------------------------------------------------|------------------------------------------|--------------------------------------------------------------|-------------------------------------------------------------------|------------------------------------------------------------------|------------------------------------|
|                                                                                                    | <ul> <li>Inscrever-se ♀: Ver Det</li> <li>Ver Det</li> <li>Visualizar Períodos de In</li> </ul>                                                                                                    | alhes do Curso o<br>scrição Abertos                                            | ou Evento de l<br>para as Mini J                                                       | Extens<br>Ativida                        | ão.<br>Ides                                                  |                                                                   |                                                                  |                                    |
| 70.1                                                                                                    | ۲۰۵۵: Inscrever-se ک: Ver Det<br>۲۰۵۹: Visualizar Períodos de In<br>Inscrig                                                                                                    | alhes do Curso o<br>scrição Abertos<br>ões Abertas (                           | ou Evento de l<br>para as Mini /<br>2 )<br>Inscrições                                  | Extens<br>Ativida                        | ão.<br>Ides<br>Va                                            | gas                                                               | _                                                                | J                                  |
| Título                                                                                                    | Inscrever-se       :       :       :       :       :       :       :       :       :       :       :       :       :       :       :       :       :       :       :       :       :       :       :       :       :       :       :       :       :       :       :       :       :       :       :       :       :       :       :       :       :       :       :       :       :       :       :       :       :       :       :       :       :       :       :       :       :       :       :       :       :       :       :       :       :       :       :       :       :       :       :       :       :       :       :       :       :       :       :       :       :       :       :       :       :       :       :       :       :       :       :       :       :       :       :       :       :       :       :       :       :       :       :       :       :       :       :       :       :       :       :       :       : <td:< td="">       :       :       <td::< td=""> <td< th=""><th>alhes do Curso o<br/>scrição Abertos<br/>ões Abertas (<br/>Tipo</th><th>ou Evento de<br/>para as Mini A<br/>2 )<br/>Inscrições<br/>até</th><th>Extens<br/>Ativida<br/>Total</th><th>ão.<br/>Ides<br/>Va<br/>Aprovadas P</th><th>gas<br/>endentes</th><th>Restante</th><th>25</th></td<></td::<></td:<> | alhes do Curso o<br>scrição Abertos<br>ões Abertas (<br>Tipo                   | ou Evento de<br>para as Mini A<br>2 )<br>Inscrições<br>até                             | Extens<br>Ativida<br>Total               | ão.<br>Ides<br>Va<br>Aprovadas P                             | gas<br>endentes                                                   | Restante                                                         | 25                                 |
| Título<br>V Curso de Inverno<br>Brasilia<br>Coordenação: LUCAS VIE                                                                        | ©: Inscrever-se S: Ver Det<br>E: Visualizar Períodos de In<br>Inscriç<br>do Observatório Sismológico da Universidade de<br>EIRA BARROS                                                                                                    | alhes do Curso o<br>scrição Abertos<br>ões Abertas (<br>Tipo<br>CURSO          | ou Evento de<br>para as Mini /<br>2 )<br>Inscrições<br>até<br>08/11/2020               | Extens<br>Ativida<br>Total<br>200        | ão.<br>Ides<br>Va<br>Aprovadas P                             | gas<br>endentes<br>0                                              | Restante                                                         | es<br>95 🔾                         |
| Título<br>V Curso de Inverno<br>Brasilia<br>Coordenação: LUCAS VIE<br>Curso Aprimoramen<br>Agricultura Familiar<br>Coordenação: MARIO LUC | ©: Inscrever-se Q: Ver Det<br>Construction Sismológico da Universidade de<br>EIRA BARROS<br>Ito da Gestão e Governança do Cooperativismo da<br>re Economia Solidária, modalidade EaD<br>VCIO DE AVILA                                                                                                    | alhes do Curso o<br>scrição Abertos<br>Des Abertas (<br>Tipo<br>CURSO<br>CURSO | ou Evento de<br>para as Mini A<br>2 )<br>Inscrições<br>até<br>08/11/2020<br>20/11/2020 | Extens<br>Ativida<br>Total<br>200<br>400 | ão.<br>Ides<br>Aprovadas P<br>5<br>133                       | gas<br>endentes<br>0<br>1                                         | • Restante                                                       | es<br>95 🔾                         |

- Type your institution (red arrow #1)
- Keep blank the field Descrição do Arquivo
- Click the button Confirmar Inscrição (red arrow # 2)

|              | Universidade de Brasilia                                                                                  |                                                  | Brasília, 27 de Outubro de 2020                                             |                           |
|--------------|----------------------------------------------------------------------------------------------------|--------------------------------------------------|-----------------------------------------------------------------------------|---------------------------|
| UnB          | SIGAA<br>Sistema Integrado de Gestão de Atividades Acadêmicas                                             | Acessivel para pessoas<br>com deficiência visual | Login                                                                       |                           |
| Partic       | ipante: diogofarrapo@gmail.com                                                                            |                                                  | SAIR                                                                        |                           |
| INSCREVE     | SE NO CURSO OU EVENTO DE EXTENSÃO SELECIONADO                                                             |                                                  |                                                                             |                           |
|              | Caro Usuário,<br>Abaixo o formulário de inscrição no CURSO V Curso de Inverno<br>Universidade de Brasilia | o do Observatório Sismológ                       | Digite sua instituiçã<br>NÃO PRECISA ANEXAR AR<br>Em seguida confirme sua i | o.<br>QUIVO!<br>inscrição |
|              | FORMULÁRIO DE INSCR                                                                                       | IÇÃO                                             |                                                                             |                           |
| DADOS DA AT  | IVIDADE                                                                                                   |                                                  |                                                                             |                           |
| Curso de I   | Coordenador: LUCAS VIETRA BARROS                                                                          |                                                  |                                                                             |                           |
| Uni          | Vagas Restantes: 195<br>dade Proponente:                                                                  |                                                  |                                                                             |                           |
| NSTRUÇÕES    |                                                                                                    |                                                  |                                                                             |                           |
|              | Mais info                                                                                                 |                                                  |                                                                             |                           |
| INCULO       |                                                                                                    |                                                  |                                                                             |                           |
|              | Instituição: *                                                                                            |                                                  |                                                                             |                           |
| RQUIVO       |                                                                                                    |                                                  |                                                                             |                           |
| Des          | crição do Arquivo: NÃO PRECISA                                                                            |                                                  |                                                                             |                           |
|              | Arquivo: Escolher arquivo Nenhum arquivo selecionado                                                      |                                                  |                                                                             |                           |
|              | Confirmar Inscrição Ca                                                                                    | ncelar                                           |                                                                             |                           |
|              | Página Inicial                                                                                            |                                                  |                                                                             |                           |
| SIGAA   Secr | etaria de Tecnologia da Informação - STI 207-3038 / (61) 3107-0039 /                                      | (61) 3107-0040   Copyright ©                     | 2006-2020 - UFRN - app12_Prod.sigaa06                                       |                           |
|              | v3.49.8.26                                                                                                |                                                  |                                                                             |                           |

- Now, you are registrated in the V Winter Course of the Seismological Observatory of the University of Brasilia

- You need to return to the initial steps in order to do the registration on the activities you are interested (lectures and course). Click in the button Pagina Inicial (red arrow)

| Atividade:              | V Curso d              | Informações sobre sua<br>e Inverno do Observatório Sismológico da | Inscrição na Ativid<br>Universidade de Brasilia | ade   | Você agora está ins<br>Curso de Inverno" | scrito no "V<br>agora você |
|-------------------------|------------------------|-------------------------------------------------------------------|-------------------------------------------------|-------|------------------------------------------|----------------------------|
| Período do Curso:       | 16/11/2                | 020 até 24/11/2020                                                | Tipo:                                           | CURSO | deve se inscrever na                     | as atividades              |
| Status da<br>Inscrição: | APROVAL                | DO                                                                |                                                 |       | (Palestras / c                           | urso).                     |
| Instituição:            | Observato              | ório Sismológico                                                  |                                                 |       |                                          |                            |
| Data da Inscrição:      | 27/10/202              | 20                                                                |                                                 |       | Clique em Págir                          | na inicial                 |
| Declaração<br>Liberada: | NÃO                    | Certificado Liberado:                                             | NÃO                                             |       |                                          |                            |
|                         |                        | Canc                                                              | elar                                            |       |                                          |                            |
| ×                       | Cancelar<br>Cancele su | Inscrição<br>la inscrição para participante na ação de            |                                                 |       |                                          |                            |
|                         | extensão               | Página                                                            | Inicial                                         |       |                                          |                            |

- From here, you will repeat the steps
- Select Cursos e Eventos Abertos (red arrow)

| Participante: brand      | wiee@outlook.com Repita os passos anteri                                                                                                    | ore  |
|--------------------------|----------------------------------------------------------------------------------------------------|------|
| Alterar Cadastro         |                                                                                                    |      |
| Cursos e Eventos Abertos |                                                                                                    |      |
| Meus Cursos e Eventos    | Seja bem-vindo(a) ,                                                                                                    |      |
|                          | Por esta área interna, é possível se inscrever em cursos e eventos de extensão, consultar as ações já inscrit<br>emitir certificados, entre outras operações. | tas, |
|                          |                                                                                                    |      |
|                          | Página Inicial                                                                                                    |      |

- Click in Tipo de Atividade (red arrow # 1)
- Choose CURSO (red arrow # 2)
- Click in Filtrar button (red arrow # 3)
- Select V Curso de Inverno do Observatório Sismológico da Universidade de Brasília (red arrow # 4)
- Click in the green puzzle button (red arrow # 5)

| BUSCA POR<br>Titulo da Ação:<br>Tipo de<br>Atividade:<br>Curso ~<br>Area Tor<br>Período:<br>Busca Por<br>SELECIONE<br>Coord<br>Período:<br>SELECIONE<br>Coord<br>Período:<br>SELECIONE<br>Coord<br>SELECIONE<br>Coord<br>SELECIONE<br>Coord<br>SELECIONE<br>SELECIONE | Ações de Ex                                                | rensão<br>ou Evento de l                                               | Extens                     | selecione a c<br>e<br>Em seguida s<br>Curso de l<br>E clique na | m Filtr<br>elecion<br>nverno<br><b>peça</b><br>cabeç | e Atividade<br>Curso, depc<br>ar.<br>ne a opção<br>o do Ob "<br><b>de quebra</b><br><b>a</b> |
|----------------------------------------------------------------------------------------------------|------------------------------------------------------------|------------------------------------------------------------------------|----------------------------|-----------------------------------------------------------------|------------------------------------------------------|----------------------------------------------------------------------------------------------|
| 🥰 : Visualizar Períodos de Ins                                                                                                    | scrição Abertos                                            | para as Mini /                                                         | \tivida                    | des                                                             |                                                      |                                                                                              |
| visualizar Períodos de In:<br>Inscriçõ                                                                                                    | scrição Abertos<br>Des Abertas (<br>Tipo                   | para as Mini /<br>2 )<br>Inscrições<br>até                             | Ativida<br>Total           | des<br>Vaga<br>Aprovadas Pen                                    | s<br>dentes I                                        | Restantes                                                                                    |
| Visualizar Períodos de In:<br>INSCRIÇO<br>Título<br>V Curso de Inverno do Observatório Sismológico da Universidade de<br>Brasilia<br>Coordenação: LUCAS VIEIRA BARROS                                                                                                    | scrição Abertos<br>Des Abertas (<br>Tipo<br>CURSO          | para as Mini /<br>2 )<br>Inscrições<br>até<br>08/11/2020               | <b>Total</b><br>200        | des<br>Vaga<br>Aprovadas Pen<br>5                               | s<br>dentes I<br>0                                   | Restantes<br>195 🔾 (                                                                         |
| Visualizar Períodos de In:<br>INSCRIÇO<br>Título<br>V Curso de Inverno do Observatório Sismológico da Universidade de<br>Brasilia<br>Coordenação: LUCAS VIEIRA BARROS<br>Curso Aprimoramento da Gestão e Governança do Cooperativismo da<br>Agricultura Familiar e Economia Solidária, modalidade EaD<br>Coordenação: MARIO LUCIO DE AVILA                                                                                                    | scrição Abertos<br>Ses Abertas (<br>Tipo<br>CURSO<br>CURSO | para as Mini /<br>2 )<br>Inscrições<br>até<br>08/11/2020<br>20/11/2020 | <b>Total</b><br>200<br>400 | des<br>Vaga<br>Aprovadas Pen<br>5<br>133                        | s<br>dentes I<br>0<br>1                              | Restantes<br>195 📿 🕻<br>267 🔍 🕻                                                              |

- Select the activities you are interested (red arrow # 1) and then click in the respective green arrow button (red arrow # 2)

|                                                                                                    |                   |                   | S<br>int | e inscreva<br>eresse cli | a nas Ativi<br>cando na | idades de<br>seta verd |
|----------------------------------------------------------------------------------------------------|-------------------|-------------------|----------|--------------------------|-------------------------|------------------------|
| 🔾 : Ver Detalhes da Mir                                                                                                    | ni Atividade 🎯: 1 | inscrever-se      |          |                          |                         |                        |
| Inscriçõe                                                                                                    | s Abertas ( 5 )   | )                 |          |                          |                         |                        |
| Título                                                                                                    | Тіро              | Inscrições<br>até | Total    | \<br>Aprovadas           | /agas<br>Pendentes      | Restantes              |
| Waveform inversion for moment tensor (ISOLA)<br>Coordenação: LUCAS VIEIRA BARROS                                                                                                | MINI CURSO        | 08/11/2020        | 60       | 0                        | 2                       | 60                     |
| Lançamento do livro: A participação brasileira no sistema de verificação<br>do Tratado de Proibição Total de Testes Nucleares - CTBT<br>Coordenção: LUCAS VIEIRA BARROS         | MINI CURSO        | 08/11/2020        | 200      | 2                        | 0                       | 198                    |
| Comportamiento ante terremotos, experiencia desarrollada en el marco<br>de la aplicación de normas de seguridad humana en las instituciones<br>Coordenação: LUCAS VIEIRA BARROS | MINI CURSO        | 08/11/2020        | 200      | 2                        | 0                       | 198                    |
| Histórico do terremoto de Pacajus, efeitos e consequências<br>Coordenação: LUCAS VIEIRA BARROS                                                                                  | MINI CURSO        | 08/11/2020        | 200      | 2                        | 0                       | 198                    |
| Sismologia urbana: como os sismômetros registram as atividades<br>culturais<br>Coordenado: LUCAS VIEIRA BARROS                                                                  | MINI CURSO        | 08/11/2020        | 200      | 2                        | 0                       | 198                    |

- Repeat the previously steps in order to choose others activities
- Type your institution (red arrow # 1)
- Click the button Confirmar Inscrição (red arrow # 2)

|                                                                                       | Un            | iversidade de Brasília                                                                                  |                                           | Brasília, 27 de Outubro de 2020                                          |  |  |  |
|---------------------------------------------------------------------------------------|---------------|----------------------------------------------------------------------------------------------------|-------------------------------------------|--------------------------------------------------------------------------|--|--|--|
| Un                                                                                    | B S           | IGAA<br>stema Integrado de Gestão de Atividades Acadêmicas                                              | Acessivel para per<br>com deficiência vis | ssoas Login                                                              |  |  |  |
| P                                                                                     | Participante: | diogofarrapo@gmail.com                                                                                  |                                           | SAIR                                                                     |  |  |  |
| Insci                                                                                 | REVE-SE NO C  | URSO OU EVENTO DE EXTENSÃO SELECIONADO                                                                  | _                                         |                                                                          |  |  |  |
|                                                                                       |               | Caro Usuário,<br>Abaixo o formulário de inscrição no MINI CURSO <b>Histórico do te</b><br>consequências | erremoto de Paca,                         | Repita os passos anteriores<br>Para se inscrever em outras<br>atividades |  |  |  |
| FORMULĂRIO DE ÎNSCRIÇÃO ALIVIUAUES.                                                   |               |                                                                                                    |                                           |                                                                          |  |  |  |
| DADOS DA FIRE ATIVIDADE<br>Histórico do tarremoto de Pacajus, efeitos e consequências |               |                                                                                                    |                                           |                                                                          |  |  |  |
|                                                                                       | Coo           | rdenador: LUCAS VIEIRA BARROS                                                                           |                                           | Vagas Restantes: 198                                                     |  |  |  |
| INSTRUC                                                                               | ÕES           |                                                                                                    |                                           |                                                                          |  |  |  |
|                                                                                       |               | http://obsis.unb.br/portalsis/                                                                          |                                           |                                                                          |  |  |  |
| Vinculo                                                                               |               |                                                                                                    |                                           |                                                                          |  |  |  |
|                                                                                       | Inst          | ituição: 🔹                                                                                              |                                           |                                                                          |  |  |  |
| ARQUIVO                                                                               | )             |                                                                                                    |                                           |                                                                          |  |  |  |
|                                                                                       | Descrição do  | Arquivo: NAO PRECISA                                                                                    |                                           |                                                                          |  |  |  |
|                                                                                       |               | Arquivo: Escolher arquivo Nenhum arquivo selecionado                                                    |                                           |                                                                          |  |  |  |
|                                                                                       |               | Confirmar Inscrição Car                                                                                 | ncelar                                    |                                                                          |  |  |  |
|                                                                                       |               | Página Inicial                                                                                          |                                           |                                                                          |  |  |  |
|                                                                                       |               |                                                                                                    |                                           |                                                                          |  |  |  |